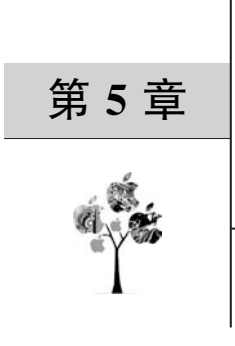

# Unity 基础

# 5.1 初识 unity

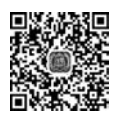

# 5.1.1 Unity 简介

Unity 是由 Unity Technologies 公司开发的一个多平台的综合型游戏开发工具,是一个全面整合的专业游戏引擎。2004年,Unity 诞生于丹麦的阿姆斯特丹,2005年发布了Unity 1.0版本。起初应用于 MAC 平台,主要针对 Web 项目和 VR 的开发。2008年推出Windows 版本,并开始支持 iOS,才逐步从众多的游戏引擎中脱颖而出,并顺应移动游戏的潮流而变得炙手可热。2010年,Unity 开始支持 Android,继续扩散影响力。2012年 Unity上海分公司成立,正式进军中国市场。

Unity 不仅限于游戏行业,在虚拟现实、增强现实、工程模拟、3D设计、建筑设计展示等 方面也有着广泛的应用。国内使用 Unity 进行虚拟仿真教学平台、房地产三维展示等项目 开发的公司非常多,例如绿地地产、保利地产、中海地产、招商地产等大型房地产公司的三维 数字楼盘展示系统,很多都是使用 Unity 进行开发。

Unity 提供强大的关卡编辑器,支持大部分主流的 3D 软件格式,使用 C # 或 JavaScript 等高级语言实现脚本功能,使开发者无须了解底层复杂的技术,快速地开发出具有高性能、 高品质的交互式产品。

随着 iOS、Android 等移动设备的大量普及和虚拟现实在国内的兴起, Unity 因其强大的功能、良好的可移植性, 在移动设备和虚拟现实领域得到了广泛的应用和传播。

安装 Unity 可以使用 Unity Hub 管理程序。

第一步:下载 Unity Hub。下载地址为 https://store.unity.com/cn/download,下载 时需要满足网页中显示的几个条件,并注册账户。

第二步:安装 Unity Hub 完成之后打开,选择需要安装的 Unity 版本,单击下载即可。

### 5.1.2 Unity 项目框架

Unity项目文件包含多个场景,项目运行时,可以在这些场景间切换。每个场景中可以 创建多个游戏对象,场景由游戏对象组成。游戏对象的特性和功能被细分成不同的组件,选 择不同的组件就可以组合出不同的游戏对象。脚本也是一种组件,游戏对象需要挂载脚本, 添加相应的脚本即可。Unity项目的框架结构如图 5-1 所示。

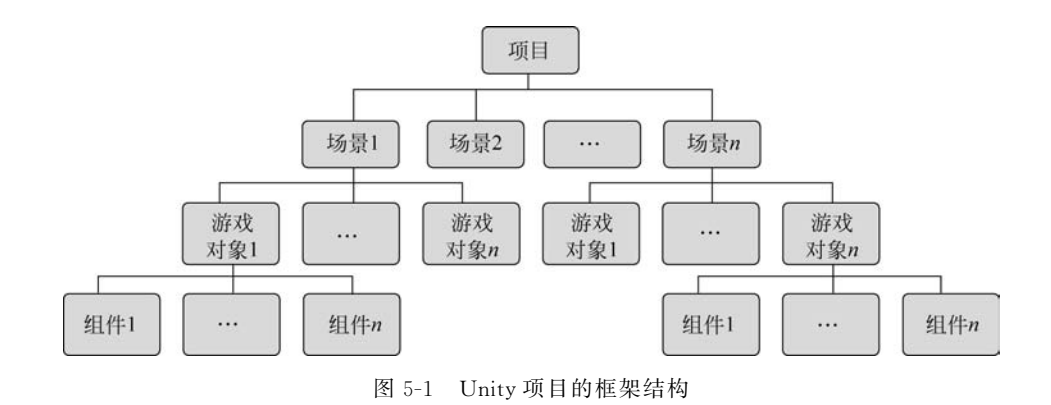

# 5.2 窗口界面

# 5.2.1 场景窗口

开发 Unity 产品,首先需要创建 Unity 项目。Unity 项目创建好后,可以打开 Unity Editor(Unity 编辑器)进行编辑,Unity 编辑器界面包含有 Scene(场景窗口)、Hierarchy(层级面板)、Project(工程面板)、Inspector(检视面板)等,如图 5-2 所示。

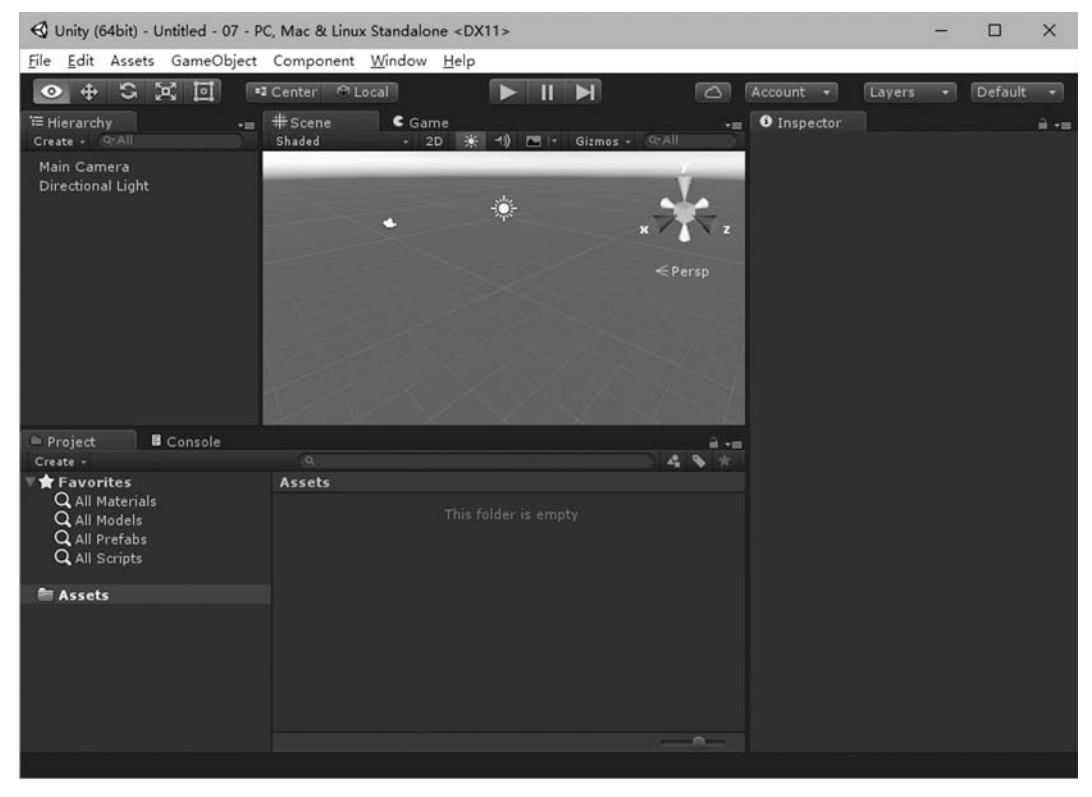

图 5-2 界面组成

一个项目可以包含多个场景,项目运行时,可以在这些场景间切换,每个场景可以创建 和编辑多个对象。

#### 1. 对象基本变换

1) 操作工具栏

场景操作工具栏包括 5 个按钮,如图 5-3 所示,各按钮功能 如下。 ⑦ ⊕ S 区 回
图 5-3 工具栏

● 手形工具,选择后按住鼠标左键用于移动场景,按住鼠标右键用于旋转场景(以自身为轴心),按住 Alt 键+鼠标左键旋转场景(以选中物体的坐标轴为轴心),按住 Alt+鼠标 右键缩放场景。

● 移动工具,用于移动场景中的物体。○ 旋转工具,用于旋转场景中的物体。

🛛 缩放工具,用于缩放场景中的物体。

回矩形工具,用于改变物体长款比例。

案例1:对象变换操作

实现对象的三种基本变换操作,包括移动、旋转和缩放,分别改变对象的位置、角度和大小。三种基本变换的操作控制框如图 5-4~图 5-6 所示。

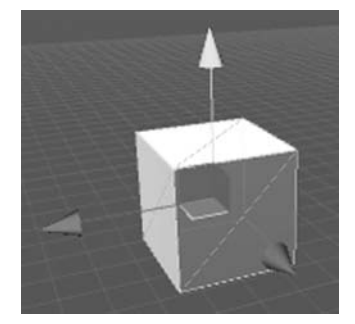

图 5-4 移动

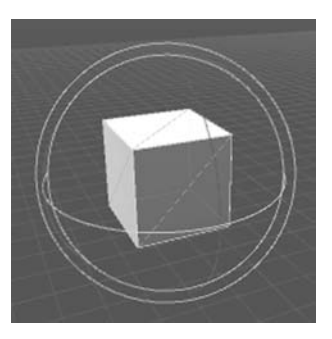

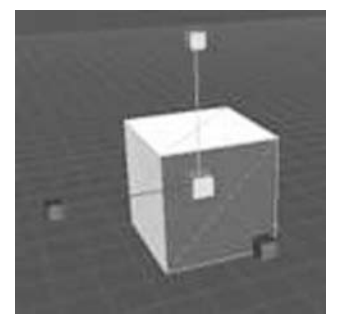

图 5-6 缩放

#### 2. 场景漫游

为方便对象的编辑,可以平移、环视、缩放场景视图,使场景中的对象最大化显示,还可 以漫游场景。

图 5-5 旋转

(1) 平移。

① 平移按钮按下后,按住鼠标左键拖动;

② 按住鼠标滚轮(或中键)拖动。

(2) 环视。

① 按住鼠标右键拖动;

② Alt+鼠标左键拖动。

(3) 缩放。

① 滚动鼠标滚轮;

② Alt+鼠标右键拖动。

(4)聚焦。

即对象最大化,在 Hierarchy 面板中:

① 选中对象,按下F键;

② 双击选中对象。

(5) 场景漫游。

按住鼠标右键后,分别按下 W、S、A、D键,可以实现向前、后、左、右四个方向的漫游。

3. 视图控制

场景视图分为 2D 投影视图和 3D 立体视图两大类。

(1)2D 投影视图: Front 前视图、Back 后视图、Left 左视图、Right 右视图、Top 顶视图、 Bottom 底视图。

(2) 3D 立体视图: Perspective 透视图(Persp)、Orthographic 正交视图(Iso)。

视图切换方法:①可以通过单击场景视图右上角的坐标轴架;②在坐标轴架的右键菜 单中选择相应的视图。

★提示: Game 窗口也叫游戏视图,是摄像机渲染的视图,也就是向开发者展示内容。

#### 5.2.2 层级面板

层级(Hierarchy)面板按名称列出了场景中的所有对象,当在场景中创建或删除对象时,Hierarchy面板将同步更新。对象间存在父子层级关系时,Hierarchy面板可以清晰地 查看对象父子关系。

1. 创建 3D 物体

在 Hierarchy 面板右键→3D Object→选择要创建的 3D 物体。

2. 删除物体

在 Hierarchy 面板单击要删除的物体→右键→Delete。

3. 重命名

- 在 Hierarchy 面板单击要重命名的物体→再次点击。
- 4. 显示/隐藏物体

在 Hierarchy 面板单击目标物体→勾选或取消图示复选框。

### 5.2.3 项目面板

项目(Project)面板列出了开发者创建或导入的所有资源,包括场景、脚本、模型、材质、 贴图、音频、预置对象等,通常这些资源被分门别类地放置在不同的文件夹中,而所有资源又 被放置在 Assets 文件夹中。项目资源面板的资源采用与资源管理器中组织方式一样,左侧 是树形导航窗格,右侧是浏览窗格。

★提示:当场景中有相同物体时,将它制作成预制件,这样当物体需要修改时可以批量 修改,修改预制件则所有由此预制件生成的物体都会随之变化。生成预制件方法: Hierarchy面板中选中目标物体→拖到 project 面板中就生成了预制件,生成后物体的颜色 会变成蓝色。

# 5.2.4 检视面板

检视面板(Inspector)实现组件的添加、移除和组件属性的查看、编辑。

每个对象都有一个 Transform 组件,当创建一个游 戏对象时,会自动为该对象创建 Transform 组件。 Transform 组件主要通过 Position、Rotation 和 Scale 属 性来控制游戏对象的移动位置、旋转角度和缩放比例,如 图 5-7 所示。

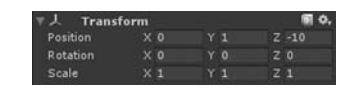

图 5-7 Transform 组件

# 5.3 物理引擎

现实生活中的物体遵循自然界的物理现象和物理定律,计算机软件中对物理自然现象 的模拟通过物理引擎来实现。物理引擎通过为刚性物体赋予真实的物理属性的方式计算运 动、旋转和碰撞反应。

物理引擎的作用,就是使虚拟世界中的物体运动符合真实世界的物理定律,以使项目更 加富有真实感。

### 5.3.1 刚体

刚体,在物理学中的定义是形状不会发生改变的理想化模型,即在受力之后其大小、形状和顶点相对位置都保持不变的物体,例如铅球落到地上时其形状是基本不变的。刚体是 相对于软体和流体而言的。在虚拟世界中刚体常作为物理模拟的基本对象。

刚体使物体能在物理控制下运动,刚体可通过接受力与扭矩,使物体像现实世界一样 运动。

#### 1. 刚体的添加

刚体组件的添加方法有以下三种。

方法一:【Component】→【Physics】→【Rigid body】。

方法二:【Inspector】面板下端,单击【Add Component】按钮,选择【Physics】→【Rigid body】。

方法三:脚本添加。

GameObject obj = GameObject.Find ("box");
//实例化"box"类型的对象 obj
obj.gameObject.AddComponent < Rigidbody>();
//为 obj 对象添加刚体组件

#### 2. 属性设置

Mass:物体的质量。

Drag:阻力,物体移动时受到的阻力,0表示无阻力,一般钢铁是 0.001,羽毛是 10。 Angular Drag:角阻力,物体旋转时受到的阻力。

Use Gravity:是否使用重力,激活后受重力影响。

Is Kinematic: 激活后,不再受物理引擎控制。

### 5.3.2 碰撞器

#### 1. 添加碰撞器

选择物体→[Component]→[Physics]→选择碰撞器。

常见碰撞器:

Box Collider:立方体碰撞器,形状是立方体的碰撞器。

Sphere Collider: 球形碰撞器, 形状是球形的碰撞器。

Capsule Collider:胶囊碰撞器,形状是胶囊形的碰撞器。

Mesh Collider:网格碰撞器,根据网格形状生成的碰撞器。

#### 2. 碰撞检测

虚拟场景中,当主角与其他 GameObject 发生碰撞时,需要进行一些操作或完成一些功能,这时,就需要检测到碰撞现象,即碰撞检测。碰撞检测实现方法如下。

(1) OnCollisionEnter(Collision collisionInfo)

当 collider/rigidbody 进入另一个 rigidbody/collider 时 OnCollisionEnter 被调用。

(2) OnCollisionExit(Collision collisionInfo)

当 collider/rigidbody 离开另一个 rigidbody/collider 时 OnCollisionExit 被调用。

(3) OnCollisionStay(Collision collisionInfo)

当 collider/rigidbody 逗留在另一个 rigidbody/collider 时 OnCollisionStay 被调用。 案例 2: 高空坠物

要点:物体因重力作用,从高空落下,碰到物体发生了不同的碰撞效果。

(1) 在 Hierarchy 面板中,单击 Create→3D Object→Plane,添加组件 Plane,作为场景的地面,在 Inspector 中,设置 scale 为 2,2,2。

(2)同样的方法,添加组件 Cube,作为坠物。在 Inspector 中,修改 Position 中高度 Y 的值为 5,Rotation 中三个变量的值设置为任意值,使物体旋转一定的角度。

(3)在 Project 面板中,单击 Create→Material,新建材质,命名为 CubeMaterial。选择 CubeMeterial 材质,在 Inspector 中,设置 Albedo 为红色,如图 5-8 所示。最终效果如图 5-9 所示。

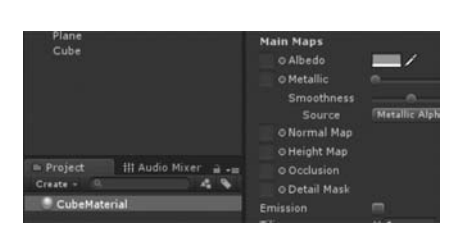

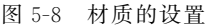

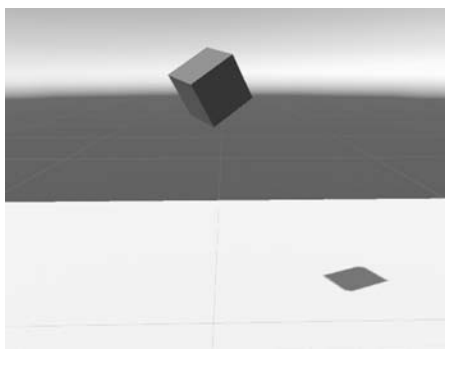

图 5-9 最终效果图

(4)选择 Cube,在 Inspector 中,单击"Add Component",添加刚体 Rigidbody 组件,勾选"Use Gravity"属性。设置如图 5-10 所示。

(5)运行程序, Cube从高空落下, 并落在 Plane上, 如图 5-11 所示。

此时,问题来了,为什么 Cube 会落到 Plane 上,而不是穿透继续下落呢? 主要是因为 Unity 自带的 3D 物体,都添加了碰撞器。

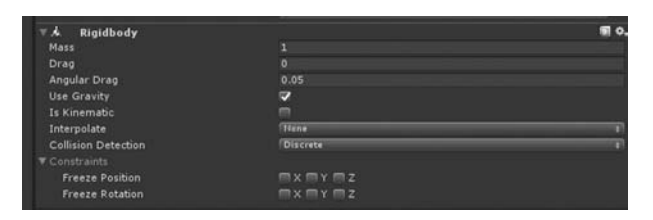

图 5-10 Rigidbody 设置界面

图 5-11 运行后的效果

如果要让两个物体发生碰撞,至少有一个物体要带有刚体组件。即碰撞条件是:碰撞 两物体都添加碰撞组件,运动的物体添加刚体组件,如图 5-12 所示。运动物体 A 在场景(静 止 B)中运动,如果 A 碰到 B 则发生碰撞,产生碰撞效果。

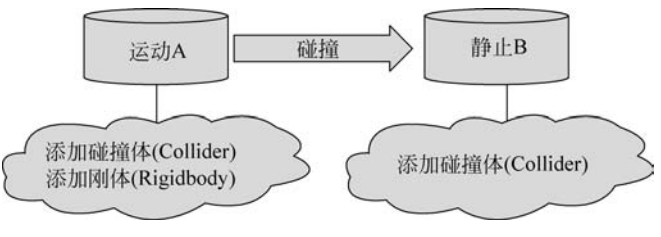

图 5-12 两物体碰撞产生碰撞效果的条件

修改上面的案例,验证碰撞效果。

(1) 在场景中,单击 Hierarchy 面板中的 Create→3D Object→Cube,添加中间层物体 Cube,命名为 Cube2,修改 Rotation(3,0.1,3)。

(2)在 Project 中,单击 Create→Material,创建材质,
命名为 Cube2Material,修改 Inspector 中的 Albedo 为紫
色,并将材质球拖入到 Cube2 上。

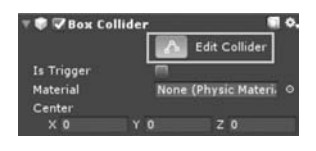

審 图 5-13 编辑碰撞体界面

(3)选择 Cube2,单击 Inspector 中的 Box Collider 碰撞体下的"Edit Collider",如图 5-13 所示。编辑 Cube2 的碰撞器,使之一半有碰撞器,一半没有碰撞器,如图 5-14 所示。

(4)运行程序,最终效果是物体掉落到有碰撞体区域发生了碰撞效果,在无碰撞体区域 发生了穿墙而过的效果,如图 5-15 所示。

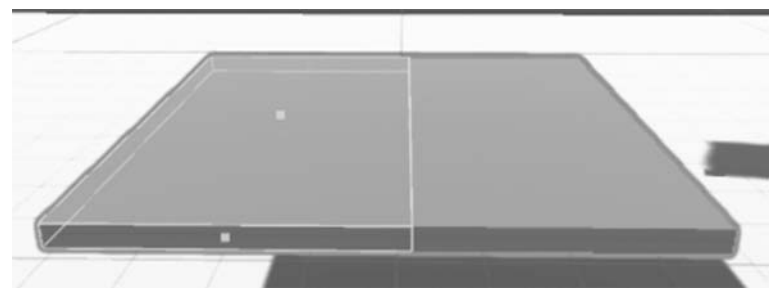

图 5-14 编辑碰撞体后的最终效果

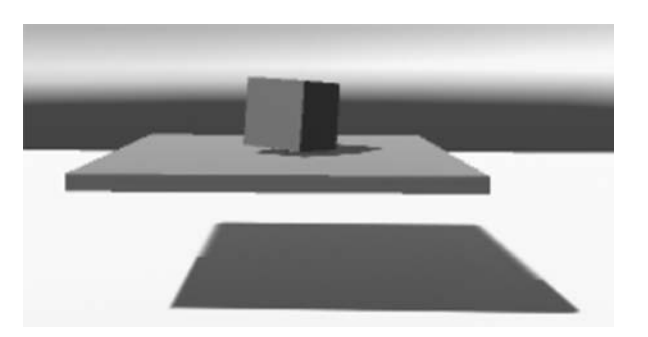

图 5-15 添加碰撞体的运行效果

观察图 5-13 可知,未选中选项"Is Trigger"。"Is Trigger"用来设定碰撞体是否转换成 触发器。如果选中,则碰撞体将成为一个触发器,当碰撞体与触发器相碰时,会触发事件,但 是不像碰撞那样产生物理效应,碰撞体会直接穿过触发器。

继续修改上一个案例,将物体 Cube2 的 Box Collider 中的 Is Trigger 勾选,如图 5-16 所示。再运行程序,最终效果如图 5-17 所示。

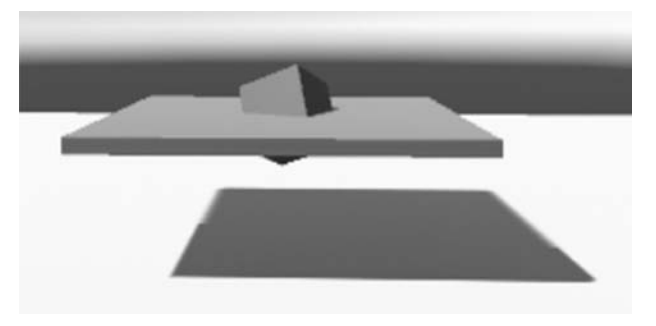

图 5-17 更改为触发器后的运行效果

# 5.4 地形

图 5-16 触发器设置

Unity 提供了一个功能强大、制作灵活的地形系统 Terrain,可以实现快速创建各种地形,如添加草地、山石等材质,添加树木、花草等对象,从而创建出逼真自然的地形环境。

# 5.4.1 导人资源包

制作地形,需要导入资源包。资源包是 Unity 开发的可以供用户使用的各种资源,也可 以是第三方开发的各种资源(免费或收费),包括 3D 模型、贴图和材质、环境、粒子系统、摄 像机、着色器、音频、动作、脚本等。导入资源包方法如下。

方法一:菜单导入,依次单击菜单栏的 Assets→Import package。

方法二:在 Project 面板中空白处单击鼠标右键选择 Import package。

方法三:资源包直接拖入 project 面板中。

### 5.4.2 创建地形

单击菜单【GameObject】→【3D Object】→【Terrain】,在场景中自动添加一个 Terrain 对象,如图 5-18 所示。

该对象包括三个组件: Transform 组件、Terrain 组件和 Terrain Collider 组件。

Terrain 对象不能通过 Transform 组件中的"Scale"属性修改大小,需要通过"Terrain 组件"中"设置选项卡"中的"Terrain Width 和 Terrain Height"属性进行设置。Terrain 组件对地形进行编辑和修改。

### 5.4.3 编辑地形

"Terrain 组件"中的7个按钮就是绘制地形工具,如图 5-19 所示。

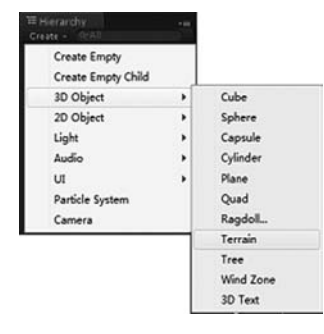

图 5-18 创建地形

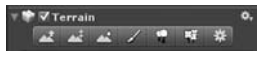

图 5-19 编辑地形按钮

图 5-19 的解释:

- \_\_\_\_ 提升/降低地形高度;
- ▲ 绘制目标高度;
- ▶ 平滑高度;
- 🖌 绘制纹理贴图;
- 🗣 绘制树木;
- 📲 绘制花草;
- 地形设置。

案例 3: 室外地形

要点:绘制室外起伏地形,并添加植物。

(1) 单击 Hierarchy 面板的 Create 菜单,在弹出下拉菜单选择 3D object/Terrain, 新建 地形, 如图 5-20 所示。

(2) 单击 Inspector 中 Terrain 标签的地形设置按钮,如图 5-21 所示。

| 3D Object<br>2D Object | >          | Cube<br>Sphere               |                                           |
|------------------------|------------|------------------------------|-------------------------------------------|
| Effects                | >          | Capsule                      |                                           |
| Light                  | >          | Cylinder                     |                                           |
| Audio                  | >          | Plane                        |                                           |
| Video                  | ,          | Quad                         |                                           |
| UI                     | >          | Ragdoll                      |                                           |
| Camera                 |            | Terrain                      | Terrain 0.                                |
|                        | Asse<br>Me | Tree<br>Wind Zone<br>3D Text | Terrain Settings Settings for the terrain |

(3) 单击 Terrain 标签的地形高度设置按钮,如图 5-22 所示,绘制效果如图 5-23 所示。

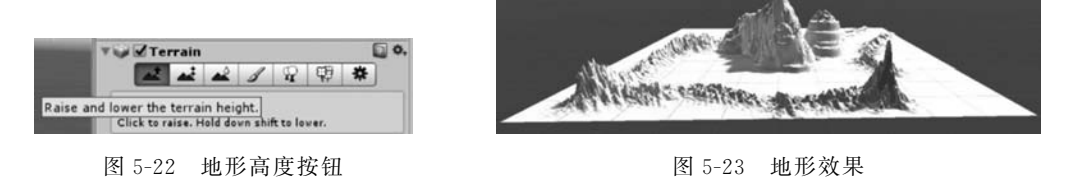

(4) 导入 Unity 的标准资源包 standard package,单击 Terrain 标签中的纹理设置按钮,如图 5-24 所示。然后打开对话框,选择贴图,然后在场景中绘制,绘制效果如图 5-25 所示。

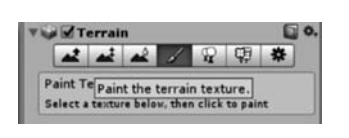

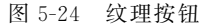

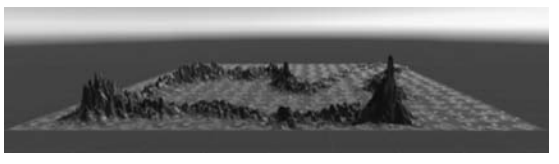

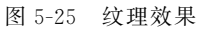

(5) 单击 Terrain 标签中的添加树木按钮,如图 5-26 所示。打开对话框,选择树木贴图,然后在场景中绘制,可以多次选择多次绘制,绘制效果如图 5-27 所示。

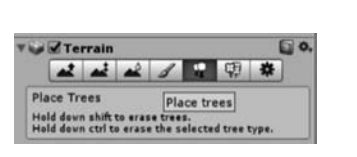

图 5-26 添加树木按钮

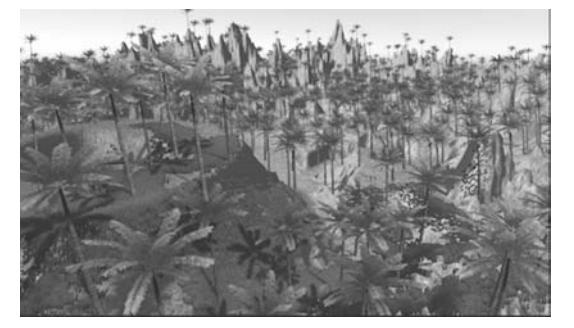

图 5-27 绘制效果

## 5.5 材质和贴图

### 5.5.1 材质

材质是指定给对象的曲面或面,以在渲染时按某种方式出现的数据信息。主要用于描述对象如何反射和传播光线,为对象表面加入色彩、光泽、纹理和不透明度等,它包含基本材质属性和贴图。

Unity 中材质是一种资源,不是一种可以单独显示的对象,通常赋给场景中的对象,对 象表面的色彩、纹理等特性由添加给该对象的材质决定。

#### 1. 创建材质

方法一:菜单【Assets】→【Create】→【Material】。

方法二: Assets 面板,右键菜单【Create】→【Material】。

#### 2. 为对象指定材质

方法一:直接将材质拖动到场景的对象上。

方法二:将材质拖到 Hierarchy 面板的对象名称上。

#### 5.5.2 贴图

贴图是指定给材质的图像。可以将贴图指定给构成材质的大多数属性,可以影响对象的颜色、纹理、不透明度以及表面质感等。Unity 中通过 Material 类的"MainTexture"属性来表现对象表面的纹理贴图。

#### 1. 贴图指定给材质

有两种方法可以将一个贴图纹理应用到一个属性。

方法一:将贴图纹理从资源面板中拖动到方形纹理上面。

方法二:单击 Select(选择) 按钮,然后从出现的对话框中选择纹理。

#### 2. 贴图类型

导入 Unity 中的图片,默认为 Texture 类型,可以直接指定给材质的某个属性,在 Inspector 面板中可以将其设置为其他类型,如 Normal Map(法线贴图)、Sprite(精灵贴图)、 Cursor(鼠标贴图)等。

Shader 着色器:专门用来渲染 3D 图形的技术,可以使纹理以某种方式展现。实际就 是一段嵌入到渲染管线中的程序,可以控制 GPU 运算图像效果的算法。

Texture 纹理:附加到物体表面的贴图。

Albedo:反照率参数,控制表面的基色,一般我们都是给 Albedo 参数分配纹理贴图。

Metallic:金属参数,决定了表面的"金属化"。当金属化参数调整到更大时,材质更金属化,它将更多地反映环境。

Smooothness:平滑度参数,平滑度越低则漫反射越多,而调高平滑度则镜面反射变多。

Normal Map:法线贴图,是一种凹凸贴图。它们是一种特殊的纹理,在不增加模型面数的情况下,允许将表面细节加到能捕获光(接收光照)的模型中,看起来就像由实际的模型面

来表示一样。

Height Map: 高度贴图,与法线贴图类似,这种技术更复杂,性能也更高。Heigh tmap 通常与 normal map 一起使用,通常它们用于给纹理贴图负责渲染突起的表面提供额外的定义。

案例 4: 对象旋转

要点:创建立方体,添加材质,按下 R 键,立方体绕 Y 轴旋转。

制作步骤如下。

(1) 单击 Hierarchy 面板的 Create 菜单,在弹出下拉菜单选择 3D Object/Cube, 创建立方体,如图 5-28 所示。

(2) 将 Project 面板的 Assets 中的材质图拖到立方体 上,如图 5-29 所示。效果如图 5-30 所示。

(3) 在 Project 面板的 Assets 中,右击新建脚本,如图 5-31 所示。

(4) 添加旋转语句,如图 5-32 所示。

(5)运行程序,按下 R 键,立方体沿 Y 轴旋转。

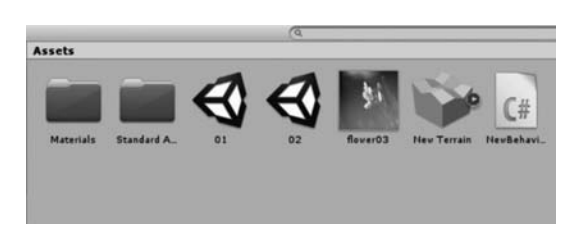

图 5-29 添加 Assets 的图

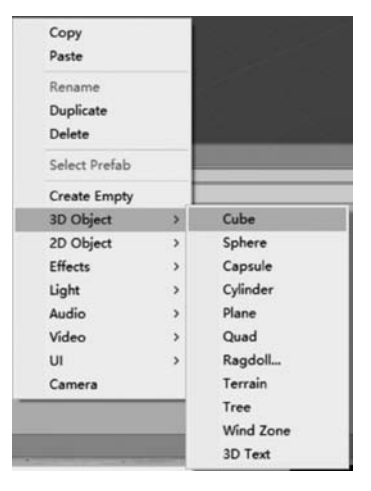

图 5-28 创建立方体

| ti |  |  |
|----|--|--|
|    |  |  |
|    |  |  |

图 5-30 添加材质效果

|                                                                             | Folder                                                                                   |                              |  |
|-----------------------------------------------------------------------------|------------------------------------------------------------------------------------------|------------------------------|--|
| 0 🖬 🕫                                                                       | C# Script                                                                                |                              |  |
|                                                                             | Shader ><br>Testing ><br>Playables >                                                     | lo selection<br>1 us<br>2 us |  |
| Create ><br>Show in Explorer<br>Open                                        | Scene<br>Prefab<br>Audio Mixer                                                           | 3 us<br>4<br>5 pt            |  |
| Delete Open Scene Additive Import New Asset Import Package > Export Package | Material<br>Lens Flare<br>Render Texture<br>Lightmap Parameters<br>Custom Render Texture | 6 {<br>7<br>8<br>9<br>10     |  |
| Find References In Scene<br>Select Dependencies<br>Refresh Ctrl+R           | Sprite Atlas<br>Sprites ><br>Tile                                                        | 12<br>13<br>14               |  |
| Reimport<br>Reimport All<br>Extract From Prefab                             | Animator Controller<br>Animation<br>Animator Override Controller<br>Avatar Mask          | 15<br>16<br>17<br>18         |  |
| Run API Updater                                                             | Timeline                                                                                 | 20 }                         |  |

图 5-31 新建脚本

|   |          | NewBehaviourScript.c:                         |
|---|----------|-----------------------------------------------|
| 5 | election |                                               |
|   | 1 us     | ing System.Collections;                       |
|   | 2 us     | ing System.Collections.Generic;               |
|   | 3 us     | ing UnityEngine;                              |
|   | 4        |                                               |
|   | 5 pu     | blic class NewBehaviourScript : MonoBehaviour |
|   | 6 {      |                                               |
|   | 7        |                                               |
|   | 8        | <pre>// Use this for initialization</pre>     |
|   | 9        | void Start ()                                 |
|   | 10       | {                                             |
|   | 11       |                                               |
|   | 12       | }                                             |
|   | 13       |                                               |
|   | 14       | <pre>// Update is called once per frame</pre> |
|   | 15       | void Update ()                                |
|   | 16       | {                                             |
|   | 17       | <pre>if (Input.GetKeyDown(KeyCode.R))</pre>   |
|   | 18       | transform.Rotate (0,30,0);                    |
|   | 19       | }                                             |
|   | 20 }     |                                               |

图 5-32 添加语句

# 5.6 光照系统

光照是模拟真实灯光的对象,如建筑内部各种灯具、舞台和电影工作时使用的灯光设备 以及太阳光本身。灯光是一种特殊对象,它不被渲染显示,但可以影响周围物体表面的光 泽、色彩和亮度,通常与材质、环境共同作用,增强了场景的清晰度、真实感、层次性。不同种 类的灯光对象有不同的投射方法,模拟真实世界中不同种类的光源。

当新建一个场景时,场景中默认创建一个方向光——Directional light。

### 5.6.1 光照类型

现实世界中光源的类型包括直接光、间接光、环境光、反射光等。在 Unity 中提供了 4 种直接光,分别是平行光、点光源、聚光灯和区域光。

#### 1. 光照类型

平行光:由光源发射出的相互平行的光。使用 平行光,可以把整个场景都照亮,可以认为平行光是 整个场景的主光源,一般用于模拟太阳光或月光等 户外光线,如图 5-33 所示。

点光源:点光源的光线由光源中心向周围 360° 发射,照射区域范围为一个球体。通常用来模拟灯 泡等光源,如图 5-34 所示。

聚光灯:聚光灯的光线投射区范围是一个圆锥体,向一个方向发射。聚光灯可以用来模拟舞台聚 光灯或手电筒等光源的灯光,如图 5-35 所示。

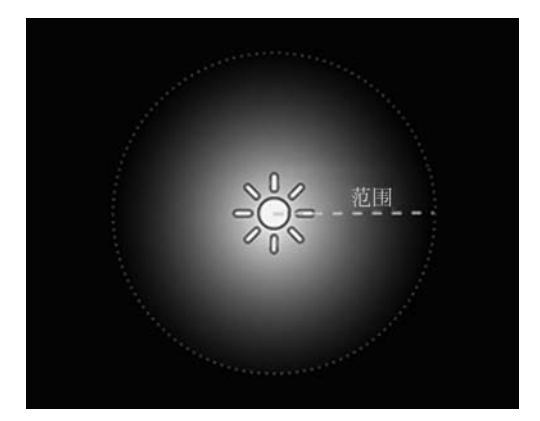

图 5-34 点光源效果图

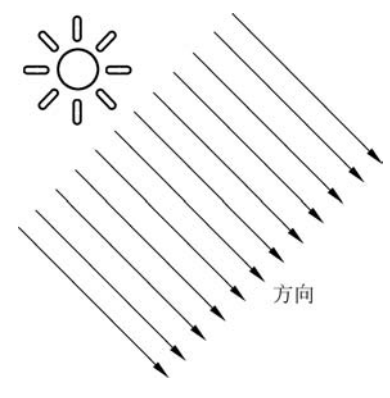

图 5-33 平行光效果图

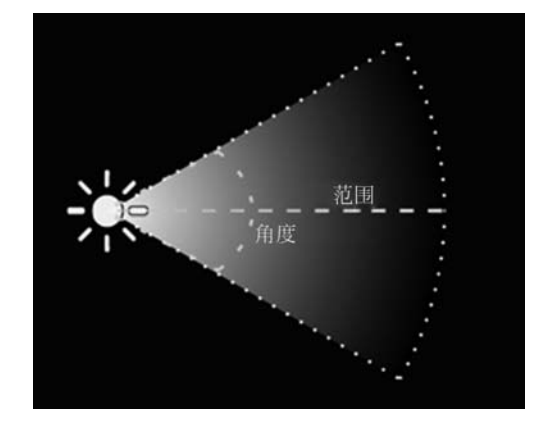

图 5-35 聚光灯效果图

区域光:区域光由一个面向一个方向发射光线,只照射区域内物体,并且只在烘焙时有效,如图 5-36 所示。

#### 2. 灯光属性

灯光常用属性有 Type(灯光类型)、Range(灯光照射范围)、Color(灯光颜色)、Intensity

#### 134 🚽 虚拟现实技术(微课视频版)

(灯光亮度)等,如图 5-37 所示。

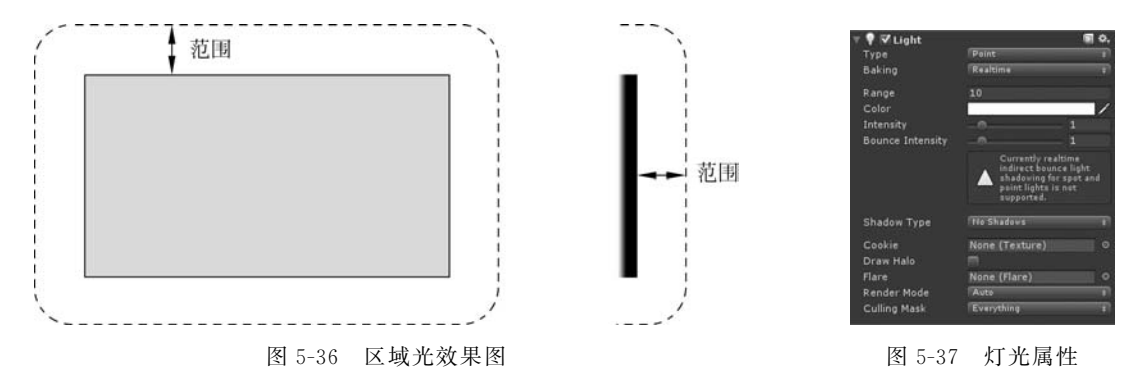

# 5.6.2 实时光照

所谓实时光照是指实时更新光线信息,在运行状态时任意修改光源所有的变化可以立 即更新。

操作步骤:

```
(1) 选择光源→【Mode】→【Realtime】。
```

(2) 在工具栏找到【Window】→【Light】→【Settings】。

(3) 在灯光设置中将环境光模式调成【Realtime】→勾选自动更新【Auto Generate】。

## 5.6.3 灯光烘焙

灯光烘焙就是使用烘焙技术将光线效果、阴影信息等预渲染成贴图信息作用在物体上, 烘焙灯光只对静态物体有效。

操作步骤:

(1)将物体设置成静态物体,点选物体→勾选静态【Static】。

(2) 将灯光设置成烘焙模式,点选光源→【Mode】→【Baked】。

(3) 在光照设置中将环境光模式改成【Baked】→取消勾选自动更新【Auto Generate】→ 单击【Generate Lighting】开始烘焙。

# 5.7 动画

### 5.7.1 动画剪辑

导入到 Unity 中的 3D 动画称为动画剪辑(Animation Clip),动画剪辑包含一段相对完整的动画,一个角色可以带多个动画剪辑。当把带有动画的 3D 模型导入到 Unity 中时,会自动创建动画剪辑。

Animation Clip 动画剪辑,用于存储角色或者简单动画的动画数据,它是动作的简单 "单元",例如"走路""跑步"或者"跳跃"等,对动画动作的修改和编辑通过 Animation 视图 完成。 通过 Animation 视图也可以创建新的动画剪辑文件,扩展名为.anim。动画剪辑数据 和模型对象是分离的,同一个动画剪辑可以应用不同的模型对象。

# 5.7.2 动画状态机

#### 1. Animator 组件

要实现角色对象的动画控制,需要为角色对象添加 Animator 组件,并且需要将创建好的动画 控制器 赋 给 Animator 组件的"Animator Controller"属性,如图 5-38 所示。

| 〒 號 ♥ Animator    |                        | <b>1</b> 0, |
|-------------------|------------------------|-------------|
| Controller        | #Animator Controller01 |             |
| Avatar            | None (Avatar)          |             |
| Apply Root Motion |                        |             |
| Update Mode       | Normal                 |             |
| Culling Mode      | Always Animate         | 1           |
| 1 Not initialized |                        |             |

图 5-38 Animator Controller

2. 动画控制器和 Animator 视图

动画控制器的创建方法:在 Assets 面板中单 击右键,选择【Create】→【Animator Controller】。

动画控制器在 Animator 视图中进行编辑, 如图 5-39 所示。

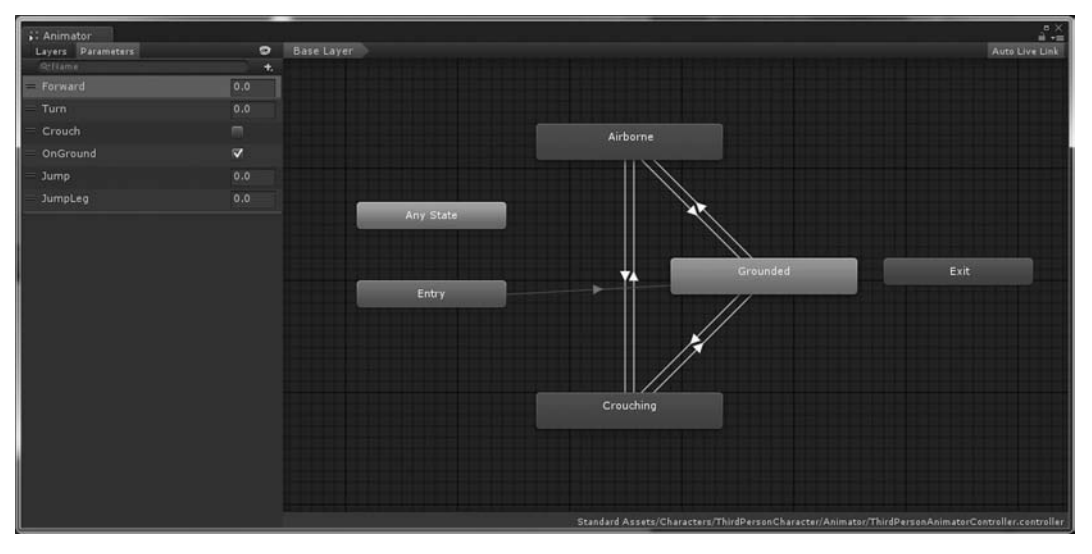

图 5-39 Animator

通过 Animator 视图打开动画控制器,可以看到一个空的动画控制器,包含一个动画入口 Entry、一个动画出口 Exit 和一个任意动画状态 Any State。

可以往动画控制器中添加动画剪辑,动画剪辑添加到 Animator 视图中,就称为动画状态,一个动画剪辑就是一个动画状态,初始动画状态显示为橙色。

#### 3. 动画状态过渡

一个角色可以有多种动画状态(动作),当满足一定 条件时,可以从一种动画状态过渡到另一种动画状态。

创建动画过渡的方法,在动画状态 A 上单击右键, 选择【Make Transition】,如图 5-40 所示,然后拖动鼠标 到另一个动画状态 B 上,就创建了从动画状态 A 到动画 状态 B 的动画过渡,显示为方向箭头,如图 5-39 所示。

| Make Transition               |
|-------------------------------|
| Set as Layer Default State    |
| Сору                          |
| Create new BlendTree in State |
| Delete                        |

图 5-40 Make Transition

# 5.8 音频系统

## 5.8.1 音频概述

音频是虚拟现实和游戏设计开发流程中不可缺少的一环,通常在创作的最后阶段添加。 音频可以起到烘托环境气氛、突出故事情节、辨别对象位置等作用。

导入到 Unity 中的音频文件称为音频剪辑(Audio Clip)。音频资源有压缩和不压缩两种方式,不进行压缩的音频将采用音频源文件,而采用压缩的音频文件会先对音频进行压缩,此操作会减小音频文件的容量,但是在播放时需要额外的 CPU 资源进行解码,所以需要制作快速反应的音效时,最好使用不压缩的方式,而背景音乐可以使用压缩的音频文件。 任何格式的音频文件被导入 Unity 后,在内部自动转化成.ogg 格式。

### 5.8.2 音频组件

音频剪辑需要配合两个组件来实现音频的监听和播放。

#### 1. 音频监听组件

音频监听组件(Audio Listener)是用于接收声音的组件,配合音频源为虚拟现实和游戏创建听觉体验。该组件的功能类似于麦克风,当音频监听组件挂载到游戏对象上,任何音频源,只要足够接近音频监听组件挂载的游戏对象,都会被获取并输出到计算机等设备的扬声器中输出播放。如果音频源是 3D 音效,监听器将模拟在 3D 世界声音的位置、速度和方向。

音频监听组件默认添加在主摄像机上。该组件没有任何属性,只是标注了该游戏对象 具有接收音频的作用,同时用于定位当前的接收位置。

添加方法:【Component】→【Audio】→【Audio Listener】。

2. 音频源组件

音频源组件(Audio Source)用于播放音频剪辑文件,通常挂载在游戏对象上。该组件 负责控制音频的播放,通过组件的属性设置音频剪辑的添加和播放方式,如图 5-41 所示。 如果音频文件是 3D 音效,音频源也是一个定位工具,可以根据音频监听对象的位置控制音频的衰减。

添加方法:【Component】→【Audio】→【Audio Source】。

AudioClip:音频片段,将需要播放的音频文件放入其中,支持.aif,.wav,.mp3,.ogg 格式。

Play On Awake: 在唤醒时开始播放,勾选后,在游戏运行以后,就会开始播放。

Loop: 循环,勾选后,声音进入"单曲循环"状态。

Mute:静音,勾选后,静音,但音频仍处于播放状态。

Volume: 音量,0: 无声音; 1: 音量最大。

Spatial Blend: 空间混合,设置声音是 2D 声音,还是 3D 声音。2D 声音没有空间的变化,3D 声音有空间的变化,离音源越近听得越明显。

| 🔻 🛋 🔽 Audio Source                                                                                          |                                                      |        |  |     | 0 |
|----------------------------------------------------------------------------------------------------|------------------------------------------------------|--------|--|-----|---|
|                                                                                                    | None (Audio Clip)                                    |        |  |     |   |
| Output<br>Mute<br>Bypass Effects<br>Bypass Listener Effects<br>Bypass Reverb Zones<br>Play On Awake<br>Loop | None (Audio Mixer<br>M<br>M<br>M<br>M<br>M<br>M<br>M | Group) |  |     |   |
|                                                                                                    |                                                      |        |  | 128 |   |
|                                                                                                    |                                                      |        |  |     |   |
| Pitch                                                                                                    |                                                      |        |  |     |   |
|                                                                                                    |                                                      |        |  |     |   |
| Spatial Blend                                                                                               |                                                      |        |  |     |   |
|                                                                                                    |                                                      |        |  |     |   |
|                                                                                                    |                                                      |        |  |     |   |
| Doppler Level                                                                                               |                                                      |        |  |     |   |
|                                                                                                    |                                                      |        |  |     |   |
| Volume Rolloff                                                                                              | Logarithmic Rolloff                                  |        |  |     |   |
| Min Distance                                                                                                |                                                      |        |  |     |   |
| Max Distance                                                                                                | 500                                                  |        |  |     |   |
| Listener<br>1.1                                                                                             |                                                      |        |  |     |   |
|                                                                                                    |                                                      |        |  |     |   |

图 5-41 Audio Source